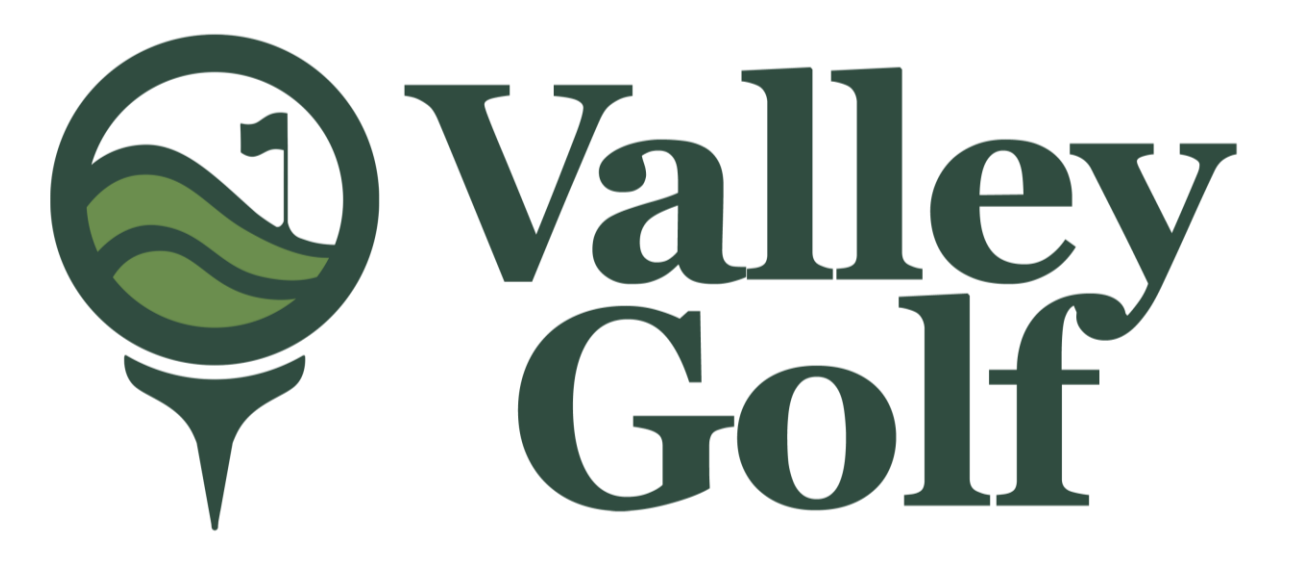

#### 2022 STOCKHOLDERS' MEETING AND ELECTION OF BOARD OF DIRECTORS

### **E-VOTING SYSTEM**

Valley Golf and Country Club, Inc.

Antipolo City

## How to access our Election portal

From any browser, like google, safari, edge, internet explorer, chrome. **Please** type valleygolfelection.com, a screen similar to figure below will appear

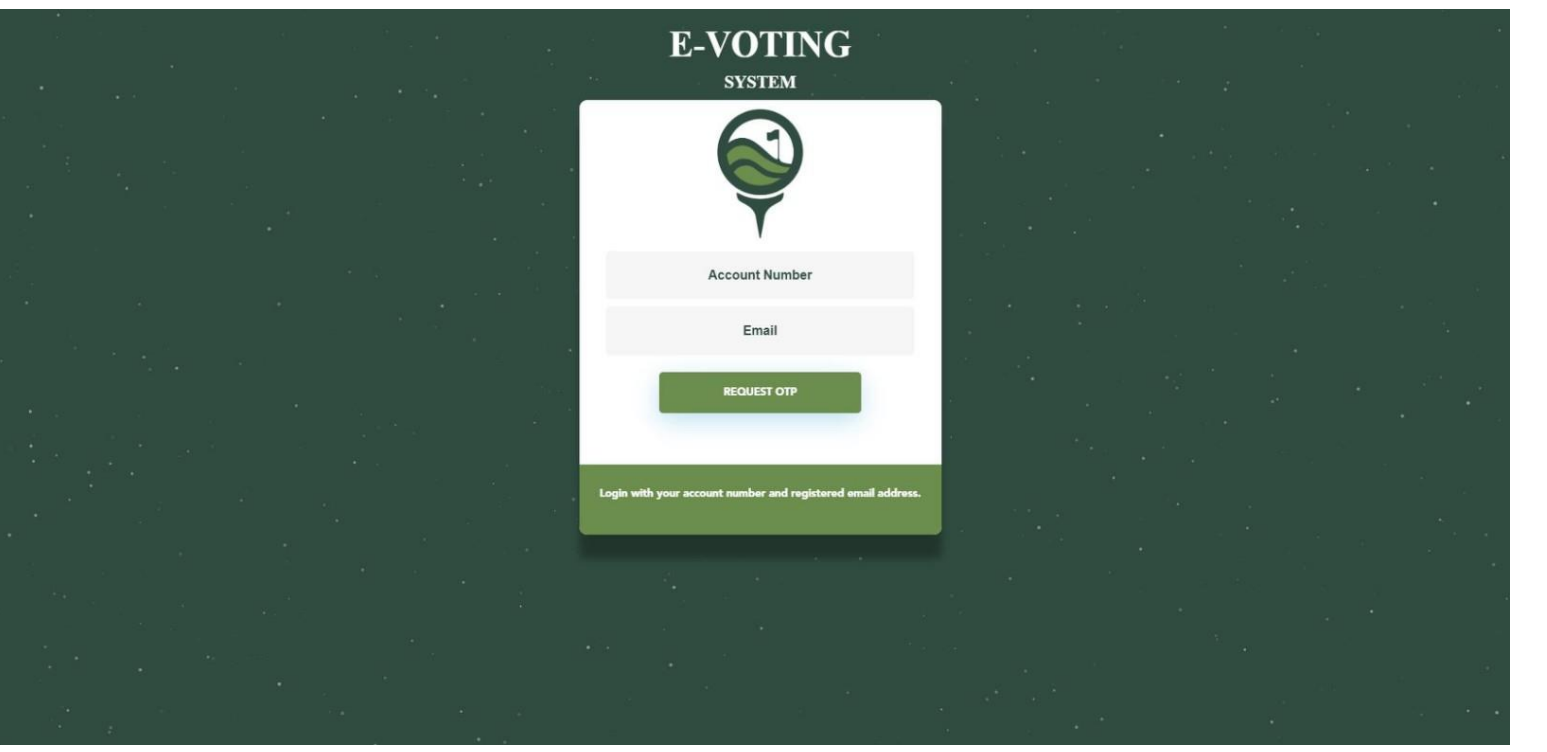

Please type your account number and your registered email address. Click Request OTP

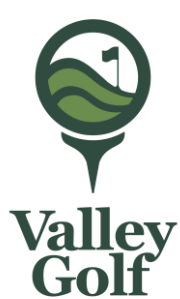

### How to access our Election portal

Kindly check your email. Click message from E Voting System to get your one time pin.

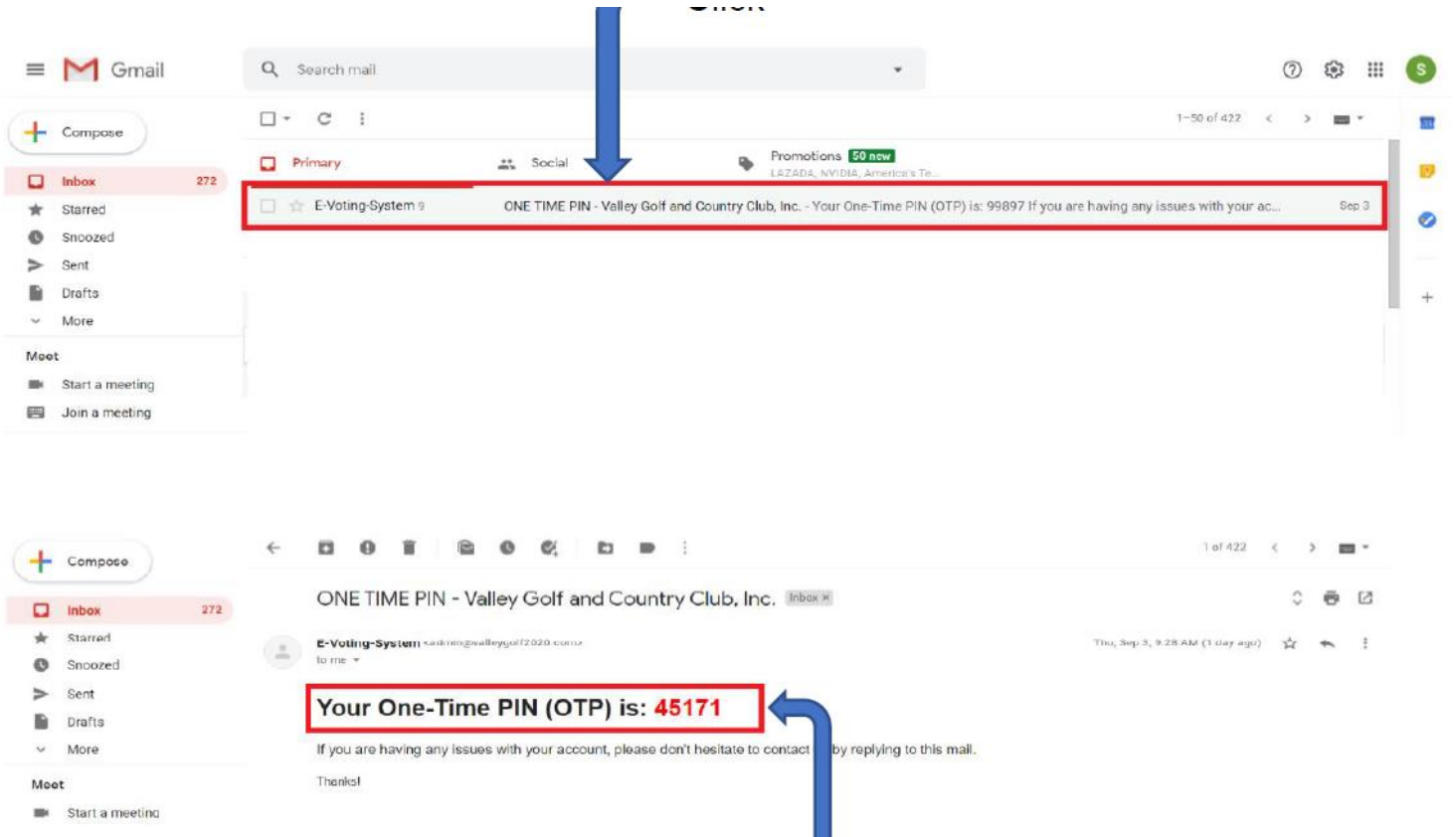

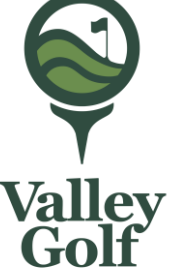

### How to access our Election portal

Please type your account number and your registered email address. Click Request OTP

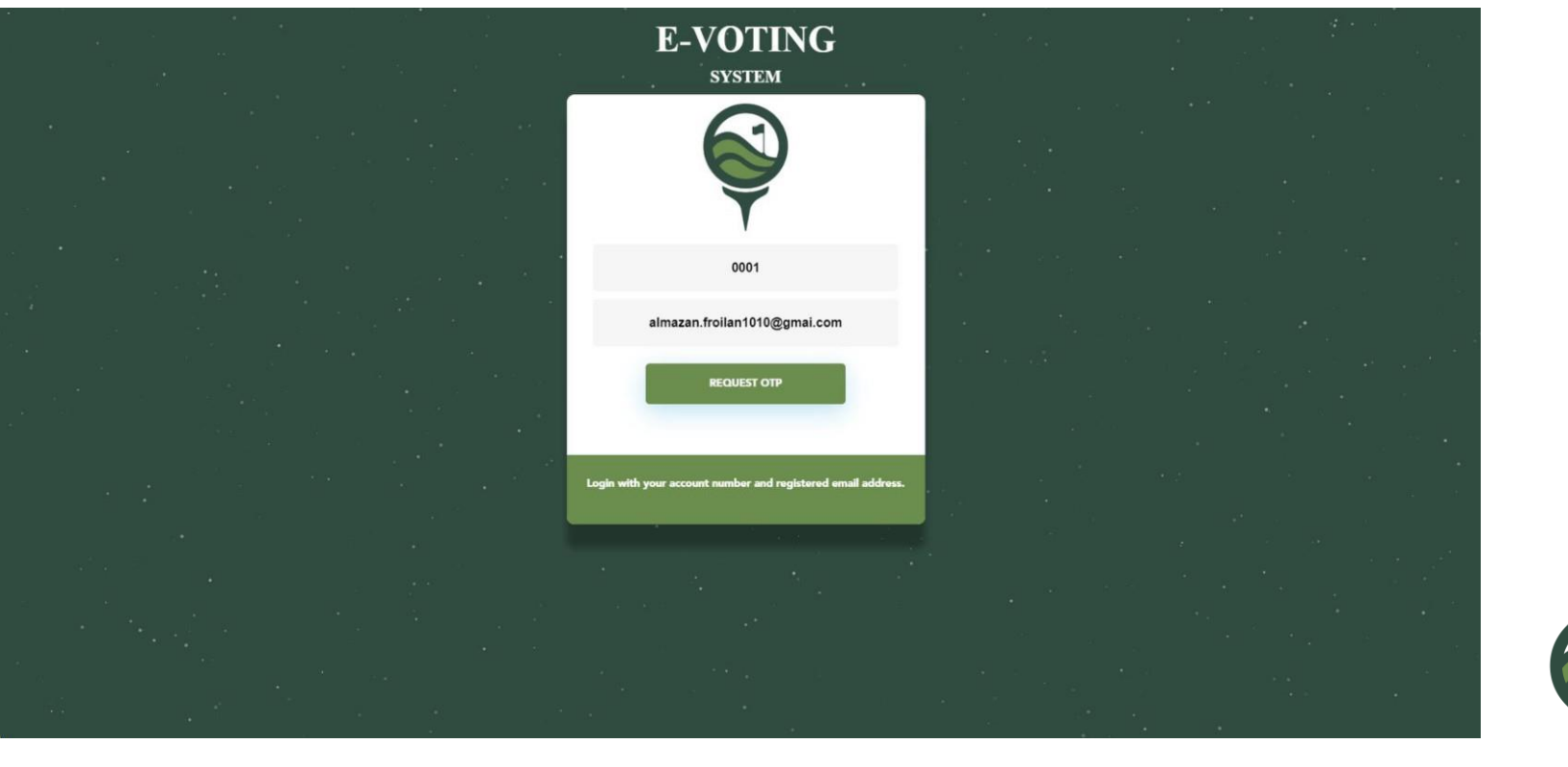

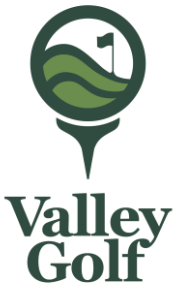

# How to download proxy

Click DOWNLOAD PROXY FORM

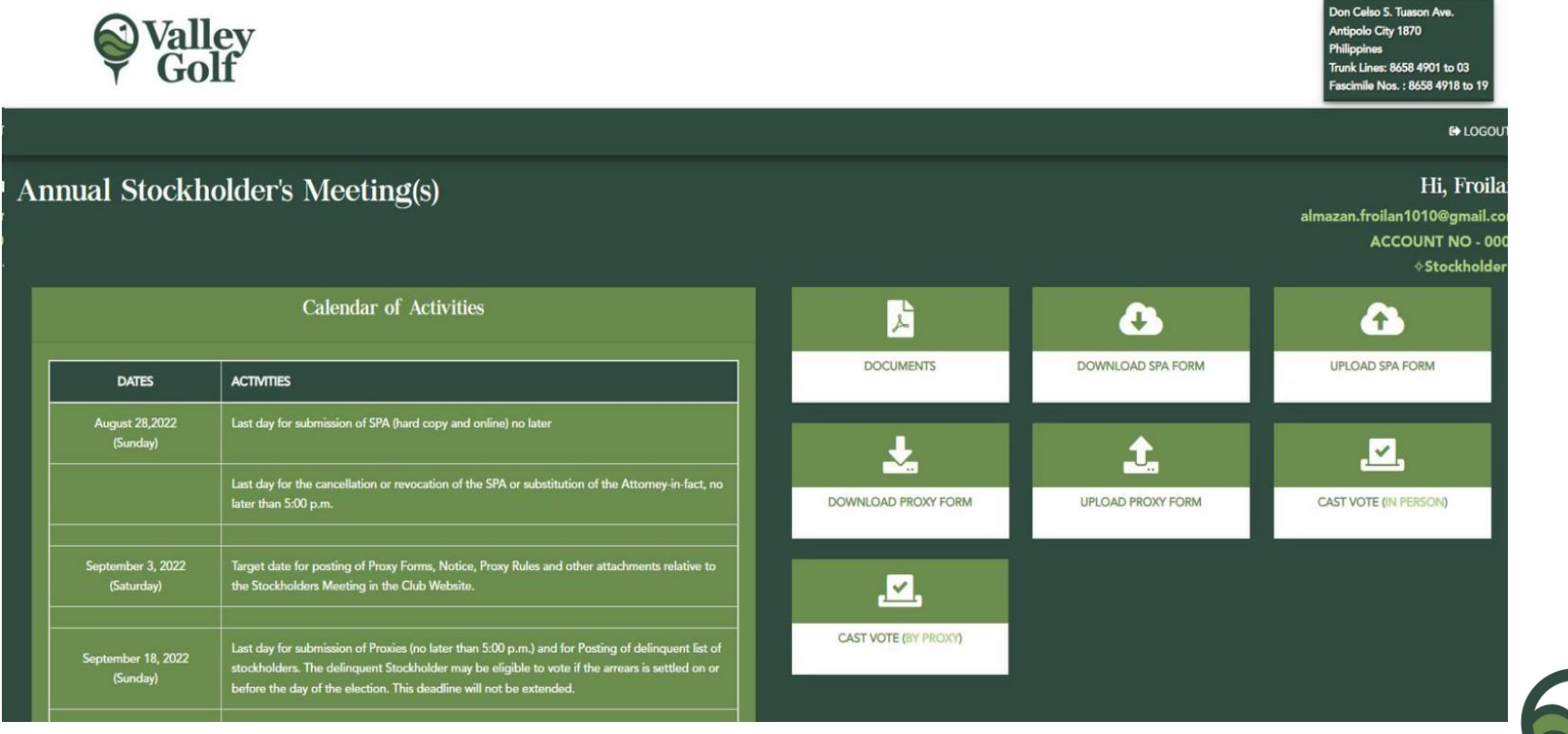

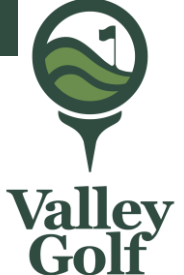

#### How to download proxy

- A small screen will appear, click download.
- A downloaded file will display at bottom of your screen or
- right click at the start button, click File
  Explorer then click
  Downloads.

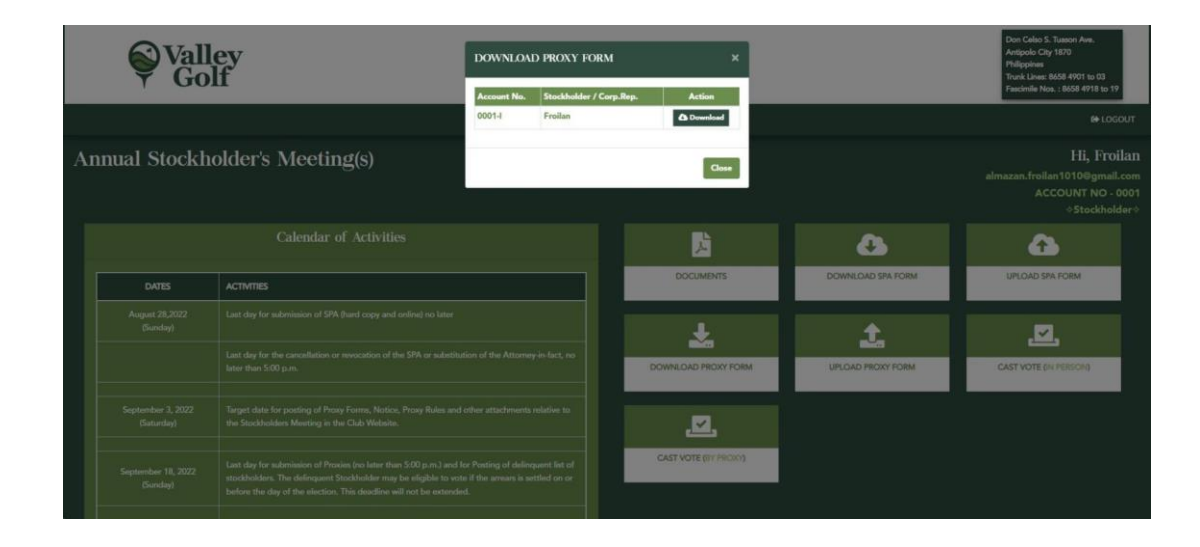

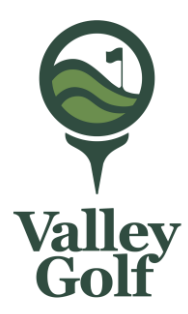

Please click upload.

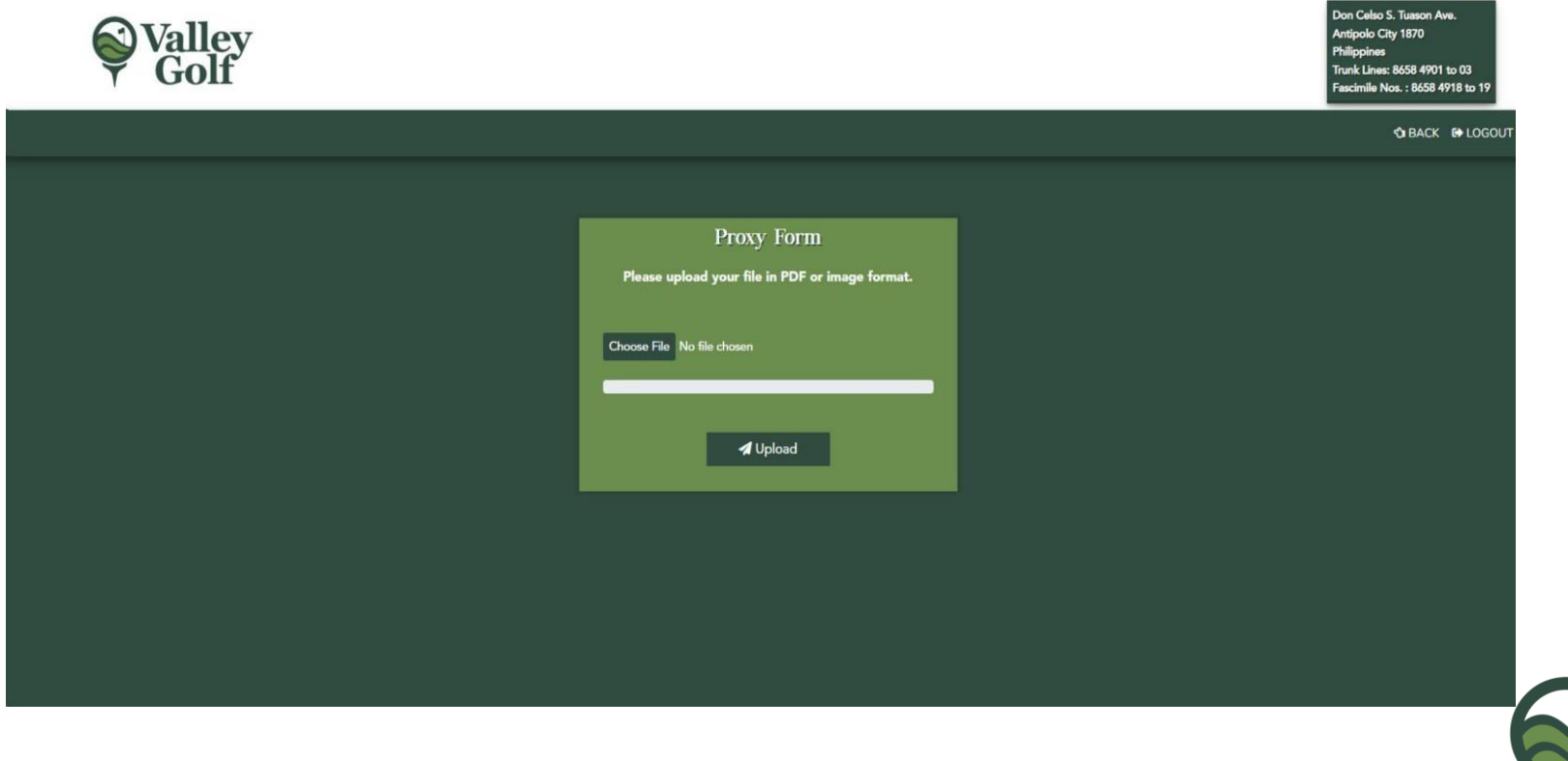

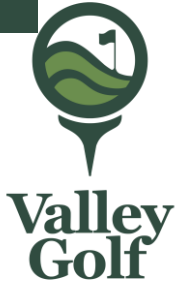

*Please scan the filled up downloaded proxy and upload to our system. Click on Choose File .* 

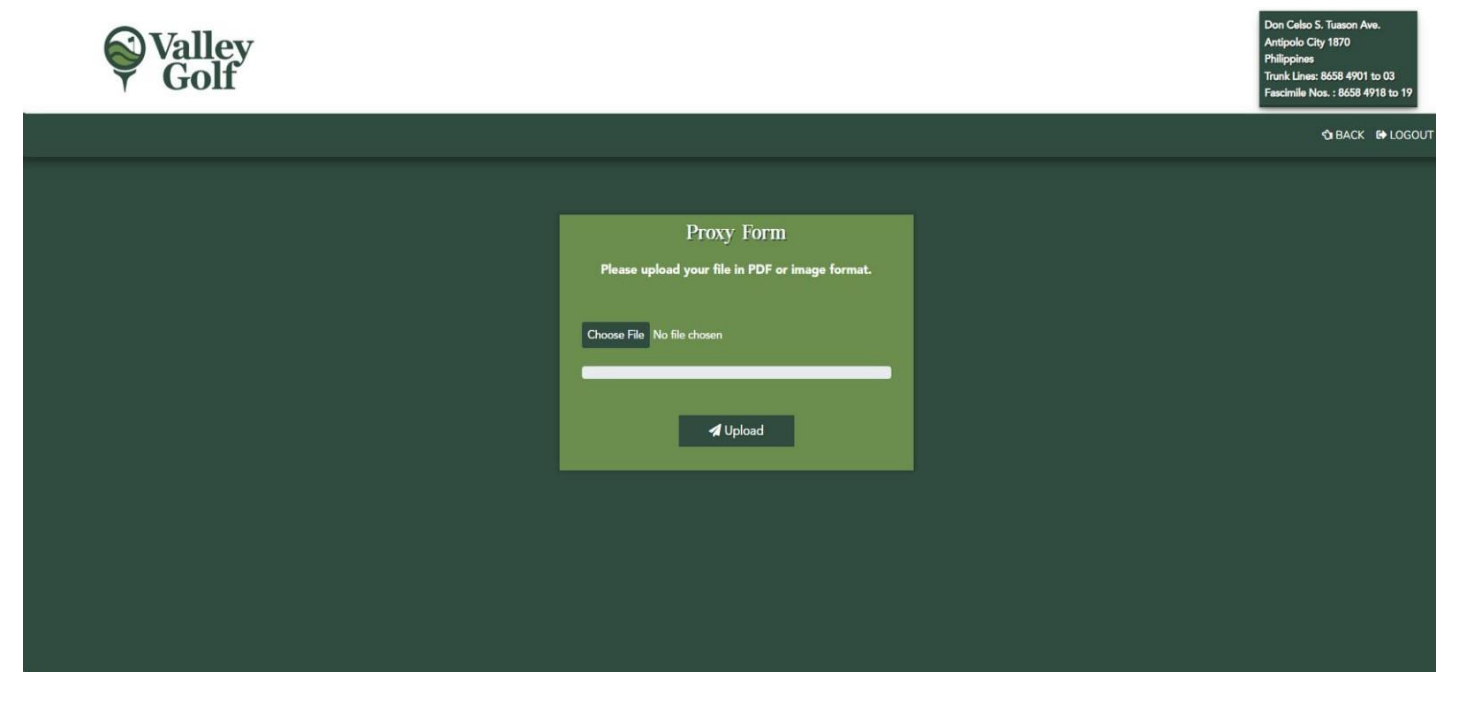

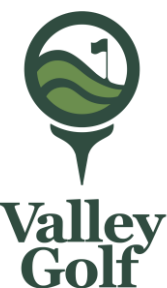

A directory will appear, please on location where you stored the scanned proxy form. Then click upload.

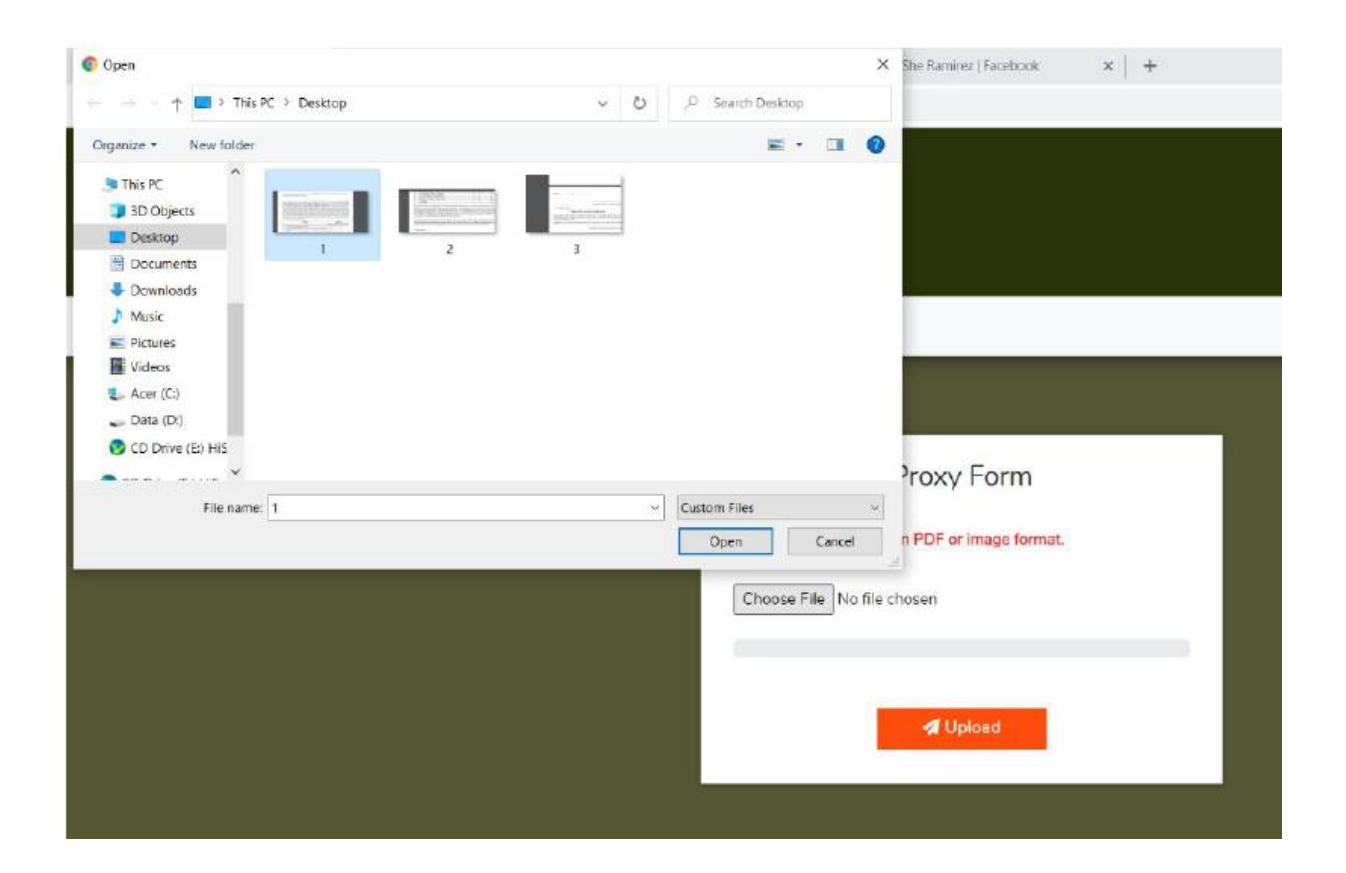

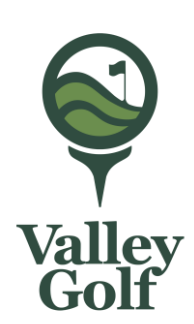

A similar message will flash on your screen for successful upload.

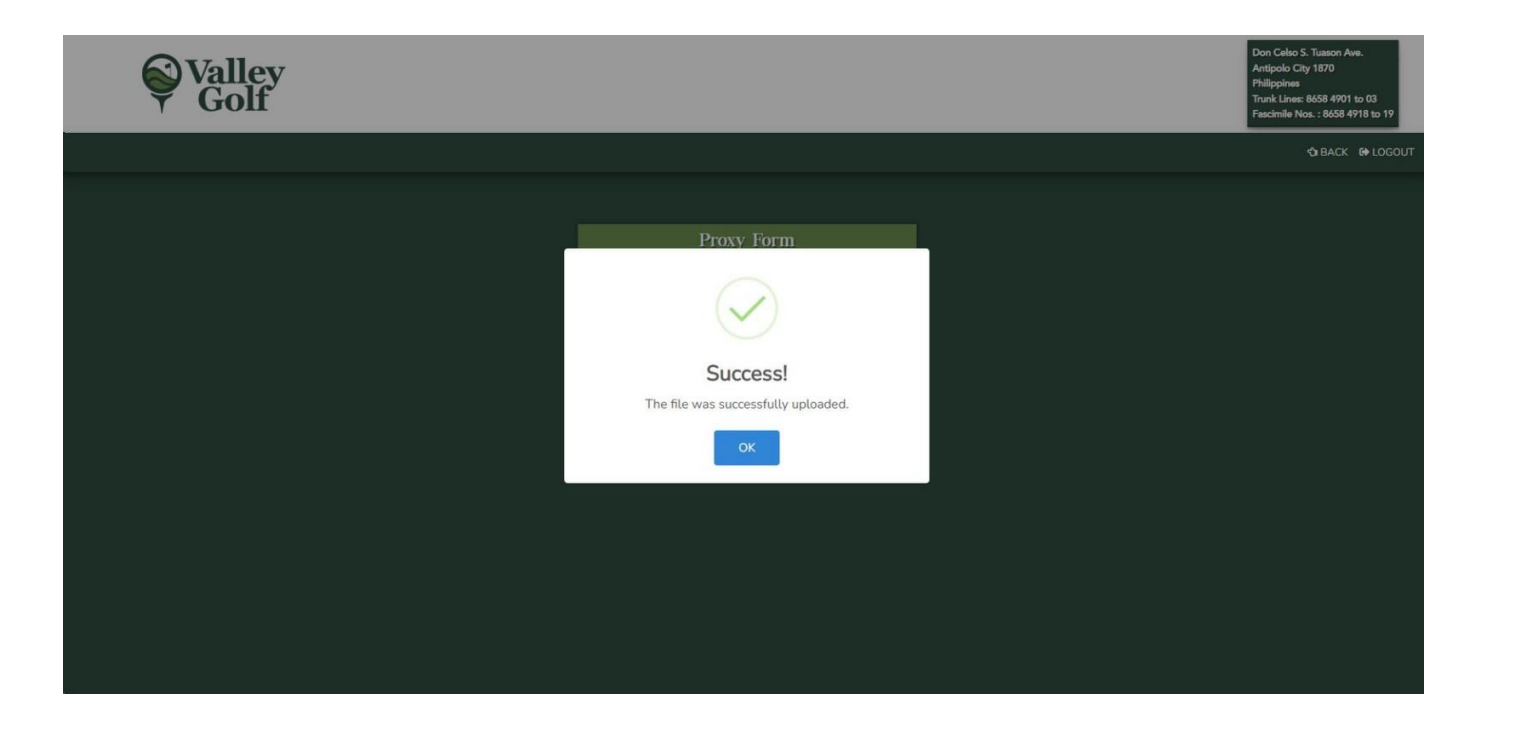

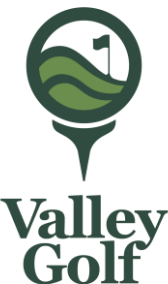

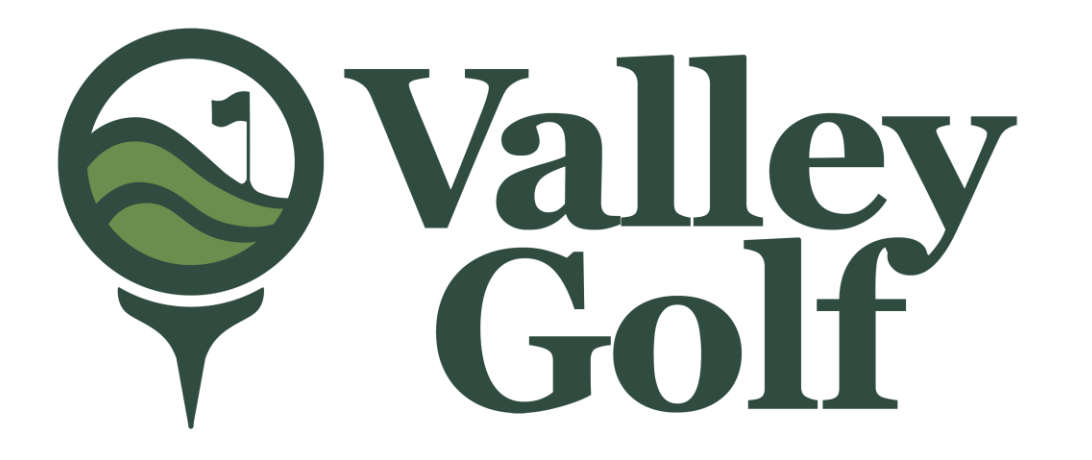

#### For inquiries, you can send email directly to <u>admin@valleygolf.com.ph</u>

# Thank you